## Connecting to eduroam - Chromebook

Last Edited By Richard Barnes, Tue, Dec 11, 2018 at 11:11 AM PERMANENT

The IT department does not have Chromebooks to test these instructions are fool-proof, but they have been used to connect at least 1 device. Credit to this article: https://grok.lsu.edu/Article.aspx?articleid=17398

## \*\* Android Device Variation Notice \*\*

There are many different versions of Android used on mobile devices. This article will present a generic set of instructions for Android-based devices. It should be used as a guide while using your Android device. Screenshots, as well as instructions, will vary depending on device make and model. While we try to include all possible options that a user may encounter, a user may see something different than what is shown in this article. For any issues that may arise while using this article, please contact the IT HelpDesk for further assistance.

**FPU** Wireless Settings

- SSID: eduroam
- **EAP Method:** PEAP
- Phase 2 Authentication: MSCHAPv2
- Server CA Certificate: Default
- User Certificate: None Installed
- Identity: username@franklinpierce.edu (ex. doej18@franklinpierce.edu)
- Password: FPU Password (same password you use for CampusWeb or Canvas)
- Anonymous Identity: Empty

## Connect a Chromebook to eduroam Wireless

1. Click the WiFi icon at the bottom right of the screen.

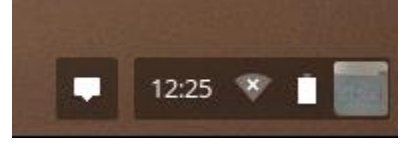

2. Click the section labeled "Connected to <network>" (or other SSID) and select eduroam from the menu.

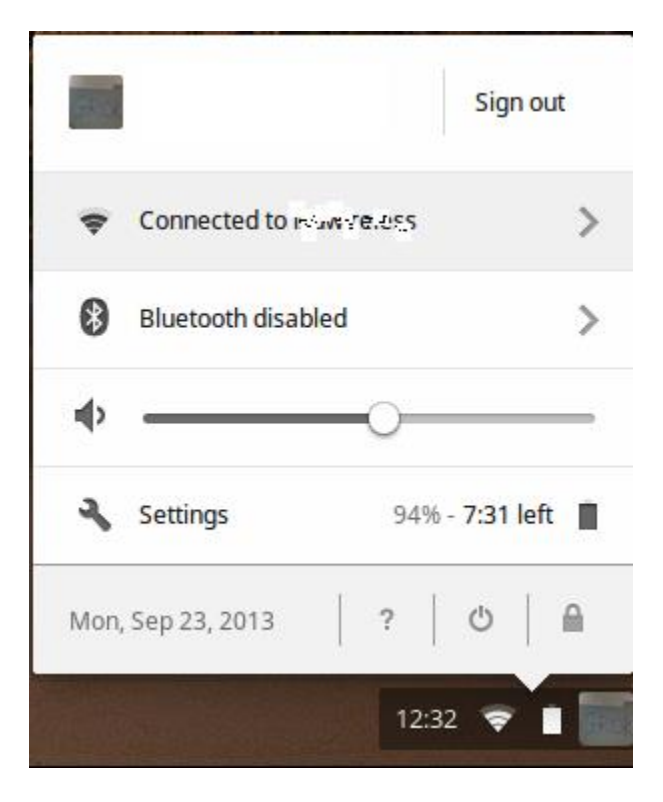

3. Enter Wi-Fi Network Settings for eduroam:

NOTE: In some instances, you may have to change the Server CA Certificate to 'Do Not Check'.

| Join Wi-Fi network      |                                                | ×       |
|-------------------------|------------------------------------------------|---------|
| SSID:                   | eduroam                                        |         |
| EAP method:             | PEAP -                                         |         |
| Phase 2 authentication: | MSCHAPv2                                       |         |
| Server CA certificate:  | Default 🔻                                      |         |
| User certificate:       | None installed 🔹                               |         |
| Identity:               | (FPU ID goes here)                             |         |
| Password:               | (FPU password goes here)                       | $\odot$ |
| Anonymous identity:     |                                                |         |
|                         | <ul> <li>Save identity and password</li> </ul> |         |
|                         | Share this network with other users            |         |
|                         |                                                |         |
|                         | Connect Can                                    | cel     |

Below are the *Configuration Settings* for eduroam wireless:

- SSID: eduroam
- **EAP Method:** PEAP
- **Phase 2 authentication:** MSCHAPv2
- Server CA Certificate: Default
- User Certificate: None Installed
- **Identity:** username@franklinpierce.edu (*ex. doej18@franklinpierce.edu*)
- **Password:** FPU Password (same password you use for CampusWeb or Canvas)
- Anonymous Identity: Empty NOTE: Enter your FPU credentials in the form username@franklinpierce.edu. If you do not do this, you WILL receive an error message, even for students!!
- 4. Click Connect.